## 5.5 Definite integrals

SCIENTIA

## 5.5.1 Compute the definite integral of a function

Suppose you want to compute the following definite integral:

$$\int_0^1 (x^3 + 3x + 1) \mathrm{d}x$$

In the main screen, press and select . Fill the parameters as follows:

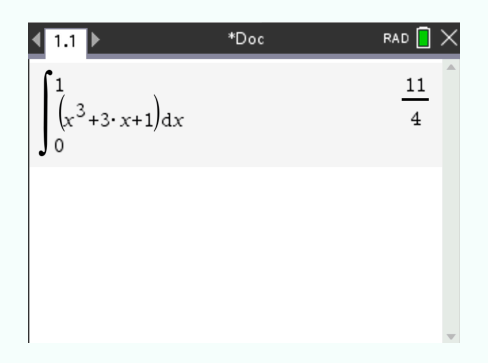

The result should be  $\frac{11}{4}$ .

## 5.5.2 Draw the area under a curve

Suppose you want to draw the area between 0 and 1 of the following function:

$$f(x) = x^3 + 3x + 1$$

(1) Enter the function by entering  $f(\mathbf{x})'$ . Then press and  $\mathbf{\overline{a}}$ . Finally write the expression of the function.

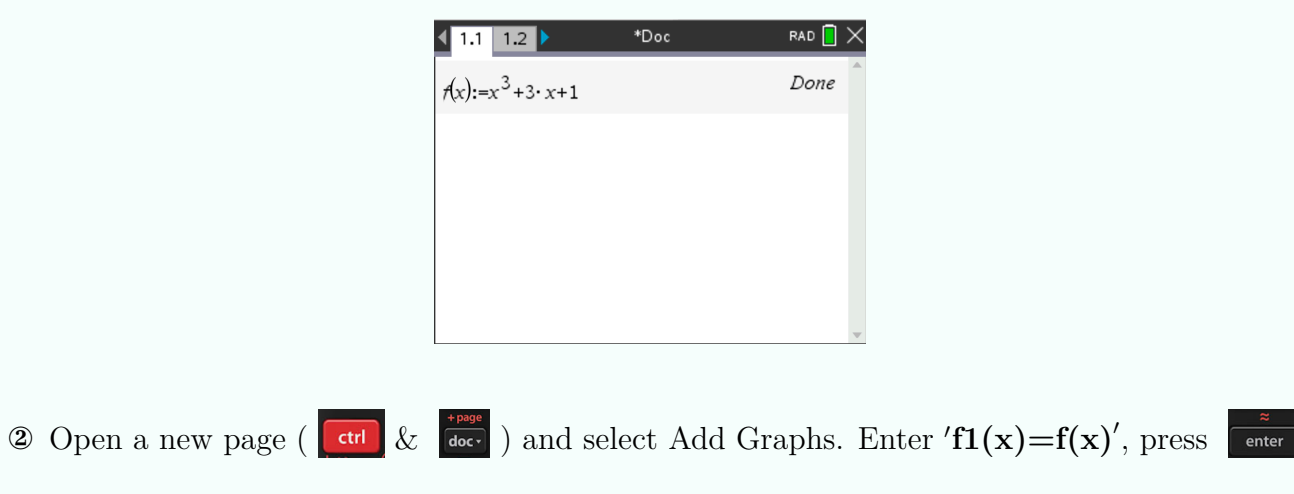

③ Choose an appropriate window. Here we chose Xmin=-1, Xmax=3, Ymin=-1 and Ymax=30.

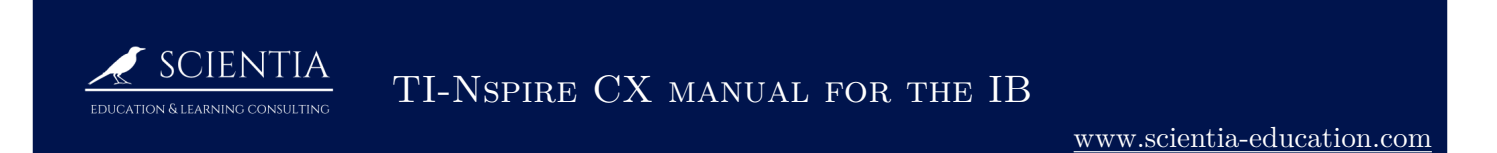

(4) Press and select Analyze Graph > Integral. You are asked to type the lower bound, type 0 and press  $\tilde{\mathbf{enter}}$ . Same for upper bound which is 1. The following should be displayed:

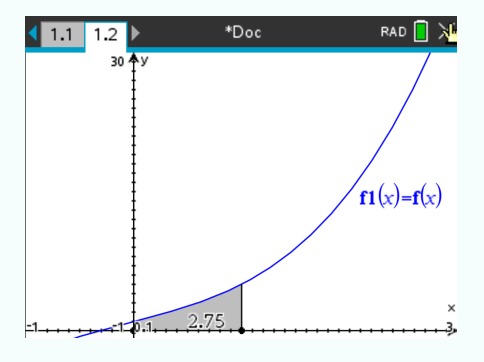

2.75 is the area of the grey region